## 自動証明書発行機の使用方法

- 1. スクリーンにふれる。
- 2. スクリーン上で英語か日本語を選択する。
- 3. カード読み取り機に学生証をふれる、またはスクリーンに共通 ID を入力する。 (共通 ID とは、学生証の右下に記載された数字の下 10 桁を指します。)

《カード読み取り機》

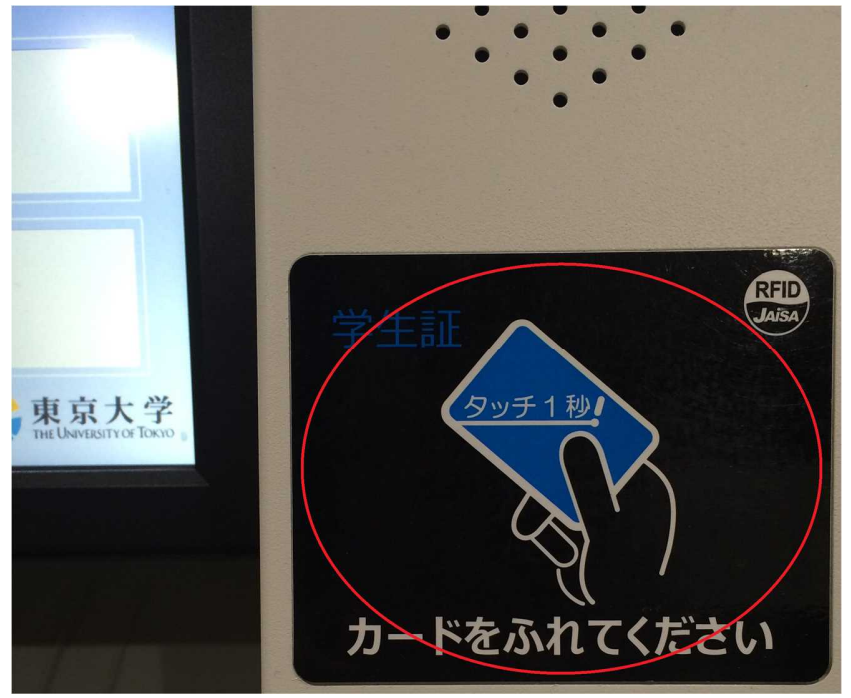

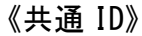

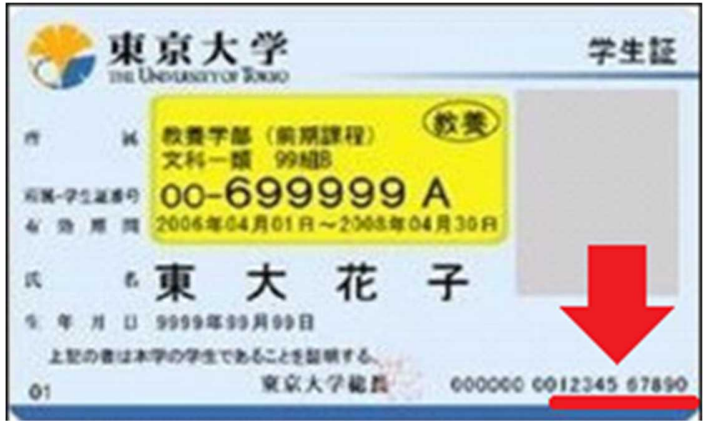

4. UTokyo account のパスワードを入力する。(UTAS のパスワードに同じ。)

5. 必要な「証明書」と「枚数」を選択し発行ボタンを押す。間違いなければ確認ボタンを押す。